## Joining a Google Meet on your computer or laptop

| 1. Go to https://meet.google.com/                                                                                                    |                                                                                                    |
|----------------------------------------------------------------------------------------------------|----------------------------------------------------------------------------------------------------|
| <ol> <li>Sign in at the top right<br/>hand side of your screen.</li> <li>Please use the login<br/>information sent to you<br/>from school otherwise you<br/>will not be able to access<br/>your meeting.</li> </ol>                        | Sign in ➔ Join a meeting                                                                                |
| 3. Click on "Use a meeting code" (on the green bar).                                                                                                    | Use a meeting code           Nothing scheduled today           Your account only lets you join meetings |
| <ol> <li>Enter the meeting<br/>nickname your class<br/>teacher has provided and<br/>click continue.</li> </ol>                                                                                                    | Use a meeting code × Enter the meeting code colovmrgauci Learn how to schedule a meeting Continue un    |
| <ol> <li>You will see a preview of<br/>yourself waiting to join the<br/>meeting. Click "Join now".</li> </ol>                                                                                                    | Join now    Present                                                                                     |
| <b>Please note:</b> you will not be able to enter the meeting until your teacher has entered, if this happens, please try again at the time your Google Meet has been scheduled. This is a safety feature that our school has implemented. |                                                                                                    |

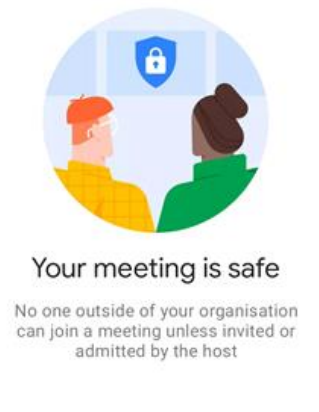